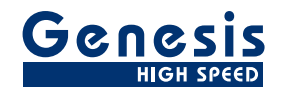

## ユーザーマニュアル

日本語

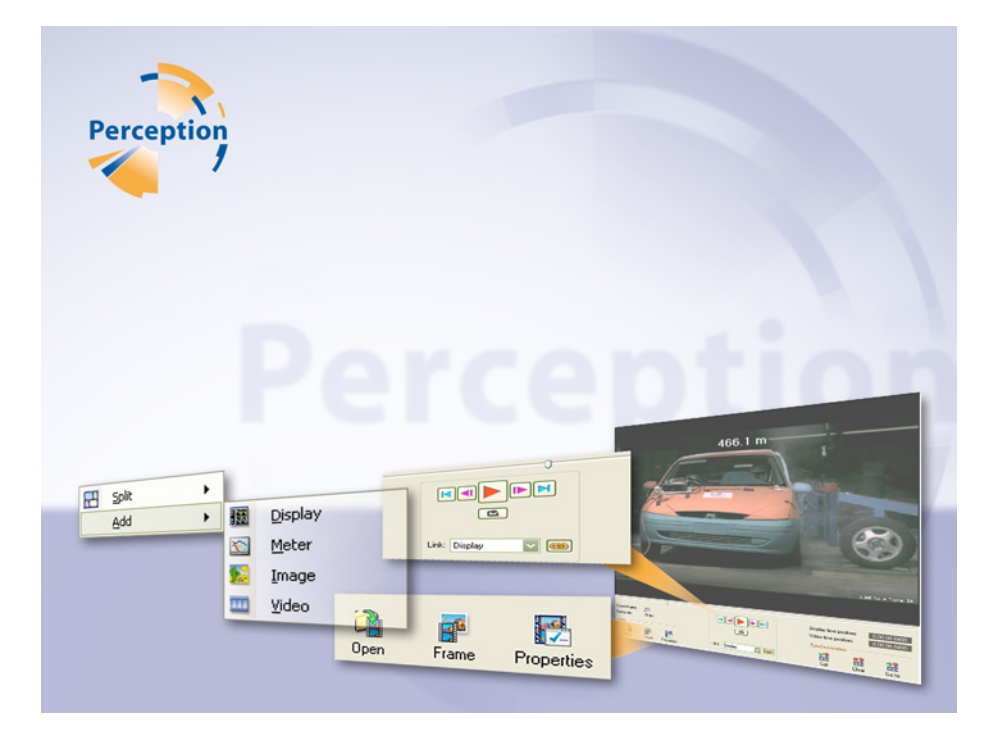

# ビデオ再生オプション

Perception

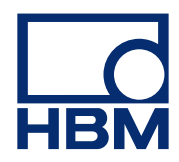

文書版第 1.0 号 - 2009 年 7 月

Perception 6.04 以降

HBM の規定条件については、ウェブサイト <u>www.hbm.com/terms</u> を参照してください。

HBM GmbH Im Tiefen See 45 64293 Darmstadt Germany 電話: +49 6151 80 30 ファックス: +49 6151 8039100 電子メール: info@hbm.com www.hbm.com/highspeed

Copyright © 2009

不許複製・禁無断転載。 本出版物のどの部分も、 出版者の書面による許可なく、いかなる形式またはいかなる手段によっても、複製または転載することはできません。

L\_O HBM

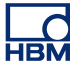

使用許諾契約と保証

使用許諾契約と保証の詳細につきましては、<u>www.hbm.com/terms</u> を参照ください。

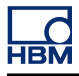

## 目次

| 1     | ビデオ再生オプション              | 6  |
|-------|-------------------------|----|
| 1.1   | はじめに                    | 6  |
| 1.1.1 | ビデオプレイバックオプションのインストール方法 | 6  |
| 1.2   | 映像オブジェクトの追加と削除          | 7  |
| 1.3   | 映像オブジェクト                | 8  |
| 1.4   | 映像を再生するためのセットアップ        | 14 |
| 1.5   | 同期化した映像の再生              | 17 |

## 1ビデオ再生オプション

1.1

\_C HBM

> はじめに Perception のビデオプレイバックオプションにより、記録した波形や映像/音声ス トリームの同期化した再生が可能になります。このオプションは映像とデータを 組み合わせ、映像フレーム速度をデータ取得速度に同期化します。同期化を行う と、映像およびデータの中で前後にスクロールを行い、映像とデータを一緒に閲 覧することができます。

#### 1.1.1 ビデオプレイバックオプションのインストール方法

Perception のソフトウェアには HASP キーが必要です。 HASP (違法コピーソフ トウェア防止ハードウェア)は、ソフトウェアアプリケーションの不正使用を防 止するハードウェアをベースとした (ハードウェアキーによる) ソフトウェアの 違法コピー防止システムです。

それぞれの HASP キーには、購入した特性とオプションに応じてアプリケーショ ンをパーソナライズするために使用する固有の ID 番号が含まれています。 この キーは、ライセンスパラメータ、アプリケーション、および顧客固有のデータを 保存するためにも使用されます。

ビデオプレイバックオプションを個別のアイテムとして購入した場合、パーソナ ライズされた「キーファイル」が送られます。 このファイルを使用して追加機能 のロックを解除してください。

**ヘルプ<sup>▶</sup>Perception について**の順に選択すれば、シリアル番号を見つけることが できます。

キー情報の更新方法:

- 1 ヘルプ<sup>▶</sup>キーの更新…の順に選んでください。
- 2 開くダイアログでキーファイル(\*.pKey)を見つけ、開くをクリックします。
- 3 問題がなければ、以下のメッセージが表示されます。

| Perception |                    |
|------------|--------------------|
|            | ピー防止キーが無事に更新されました。 |
|            | ОК                 |

イラスト 1.1: ソフトウェアのコピー防止ダイアログ

4 OK をクリックします。

インストールを行ったら、**ヘルプ<sup>▶</sup>Perception について▶詳細**の順に選択し、す べてのオプションがインストールされているか確認してください。

変更を有効化させるために、ソフトウェアを再起動する必要があります。 これで ビデオプレイバックオプションを使用することが可能です。

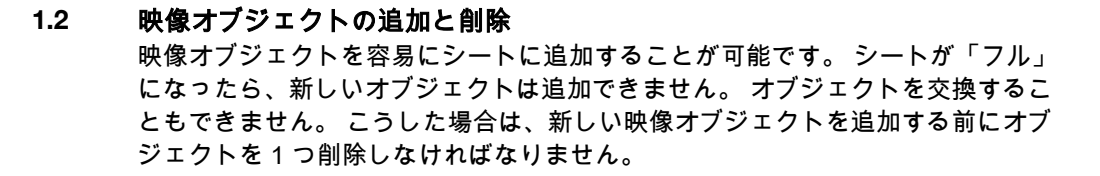

オブジェクトは最後にクリックしたエリア、または最後に存在していたエリアに 配置されます。

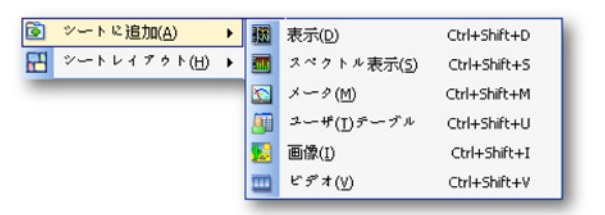

**イラスト 1.2:** オブジェクトメニュー(空のシートコンテクスト)を追加してくだ さい。

映像オブジェクトの追加方法:

シートにオブジェクトを追加するには、以下のいずれかを実施してください。

- メニューバーで [動的メニュー ] ▶ 追加 ▶ 映像の順に選んでください。
- ツールバーに表示されていれば、映像オブジェクトボタンをクリックしてく ださい
- シートのエリアで右クリックし、コンテクストメニュを呼び出します。コン テクストメニューで追加 ▶ 映像の順で選択してください。

映像オブジェクトの削除方法:

- 1 削除したい映像オブジェクトを選択してください。
- 2 映像オブジェクトを右クリックしてコンテクストメニューにアクセスします。
- 3 コンテクストメニューで映像[名前]を削除をクリックしてください。
- 4 確認ダイアログが表示された OK.をクリックしてください。

-( HBN **1.3 映像オブジェクト** 映像オブジェクトは、映像エリアとコントロールエリアという2つの主要なエリ アで構成されます。

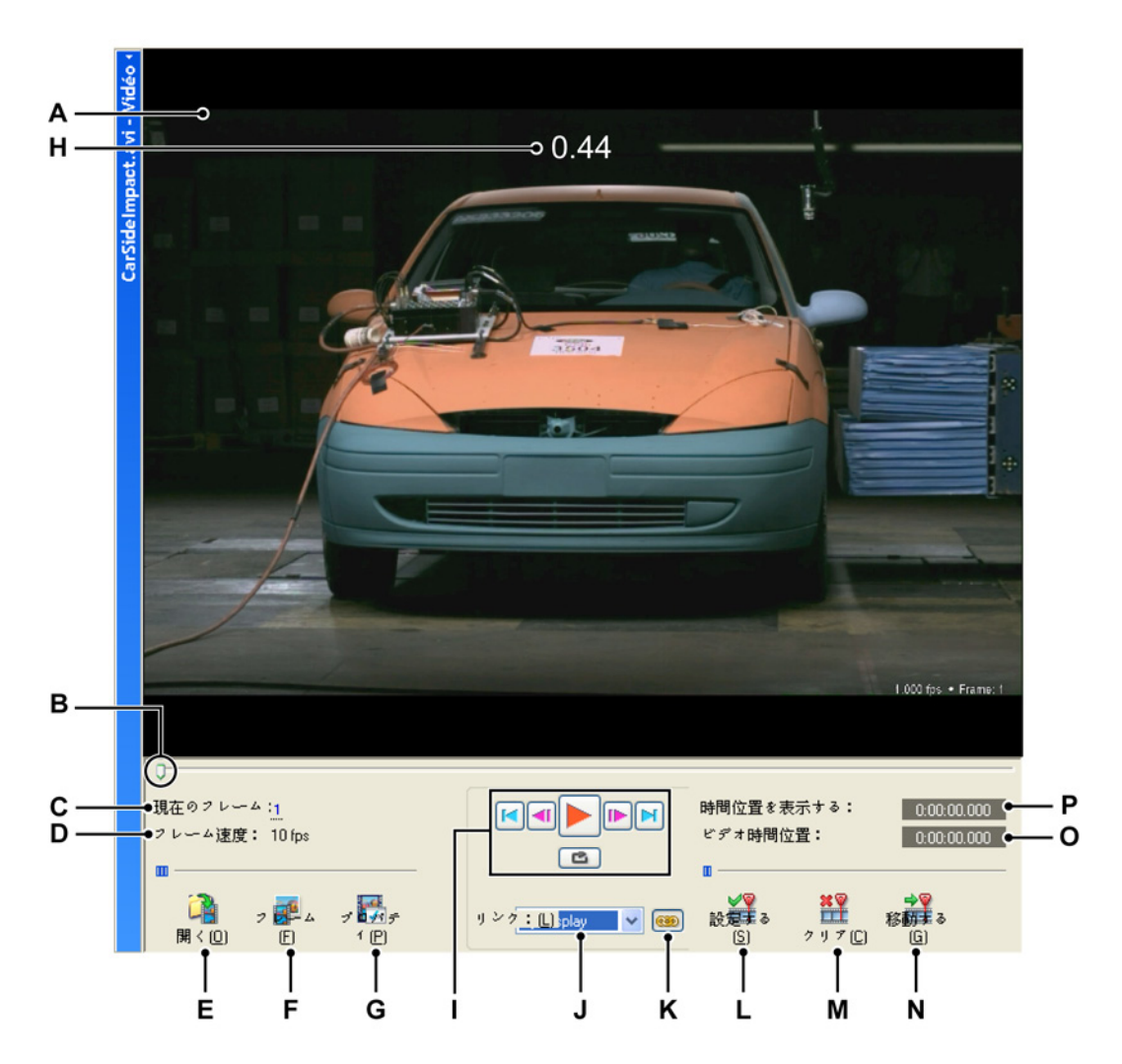

イラスト 1.3: 映像オブジェクト

- A 映像エリア
- B 時間ライン/ジョグスライダ
- C 現在のフレーム/コントロール
- **D** 選択されたフレーム速度
- E 映像ファイルを開きます
- F フレームをクリップボードにコピーする
- G 映像のプロパティ
- H オーバーレイ
- I 再生のコントロール

- J リンク元を選択する
- Κ リンクを有効化する
- L 同期ポイントを設定する
- M 同期化ポイントをクリアする
- N 同期ポイントに進む
- O 映像の時間位置
- P 時間位置を表示する
- A 映像エリアこれは、映像が表示されるエリアです。 映像オブジェクトのサイ ズを変更したり、コントロールパネルを非表示すると、それに応じて映像の サイズが変更されます。
- B 位置インジケータ/スライダこのインジケータは、映像の時間における現在位置を示します。 このインジケータをハンドルとして使用してドラッグし、データの中を低速で移動することができます。
- C 現在のフレーム マウスのカーソルを当てるか、点を使って強調表示された現在のフレームフ ィールドをクリックすると有効化する内蔵型コマンドか数多く存在します。

現在のフレーム :4

イラスト 1.4: 現在のフレーム

Perception の他のエリアと同様に、点はフレームの中を容易にナビゲートす ることが可能な「ドラッグ」や「スクロール」など、非表示となっている他 のショートカット機能が存在していることを示しています。

- D フレーム速度 Properties の中で設定されている毎秒のフレーム数です。
- E Open(開く) 映像ファイルを開きます。

## F フレーム

このボタンをクリックして、現在のフレーム Windows クリップボードに保存 し、グラフィックや Office プログラムに貼り付けます。

- G プロパティ
  - **プロパティ**ダイアログでは、以下を行うことができます。
  - 映像の表示名を変更します。
  - 映像のフレーム速度を調整するか、選択されたファイルの特定のフレーム速度を使用します。
  - 映像の再生速度を最高8倍まで設定します。
  - 選択したオーバーレイテキストを映像モジュールに加えます。
- H オーバーレイ オーバーレイテキストボックスをチェックして グアイコンにクリックすることで、テキストおよび(または)データソースをオーバーレイとして挿入することができます。データはオーバーレイとして映像に追加されるため、映像をスクロールしながら必要に応じて映像の上でそのデータを容易に閲覧することができます。
- I 再生コントロール多くが VCR または DVD プレーヤの再生コントロールに類 似している一連のコントロール。

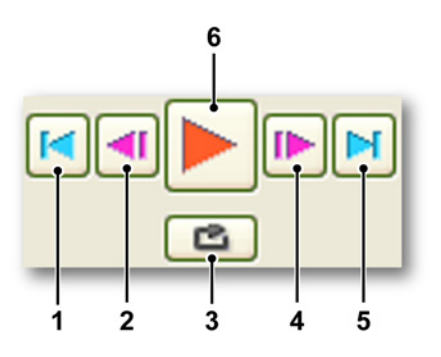

- 1 最初に移動左の矢印をクリックして、映像の最初に移動します。
- 2 ステップフレームこのボタンを押すと、1 つ後のフレームに移動します。
- 3 **ループ**ループボタンを押すと、停止されるまで映像のループ再生が継続 されます。
- 4 ステップフレームこのボタンを押すと、1つ前のフレームに移動します。
- 5 最後に移動右の矢印をクリックして、映像の最後に移動します。

6 再生

J リンク元を選択する

#### K 選択した表示部にリンクする®®

リンクボックスで希望する表示を選択した後、リンクボタンをクリックする と、選択した表示部へのリンクと同期化が行われます。

- ボタンが上を向いている:リンクされていません。
- ボタンが下を向いている:リンクされています。

以下に、オプションの設定とリンクの組み合わせの概要を示します。

設定ポイントリンクされて結果

|     | います。 | 1144 × 1 ×                              |
|-----|------|-----------------------------------------|
| いいえ | いいえ  | データと映像は完全に分離し、独立して<br>います。              |
| いいえ | はい   | データと映像は最初からリンクされてい<br>ます。               |
| はい  | いいえ  | 映像とデータストリームは設定ポイント<br>を保存しています。         |
| はい  | はい   | 映像とデータは設定ポイントを持ち、そ<br>れらはリンクし、同期化しています。 |

## L 設定 🎬

同期化ポイントとして参照したい<u>データと映像</u>の位置でこのボタンをクリックします。

### ▲ クリア

新しい同期化ポイントを選択する必要がある場合、またはデータのリンクポ イントの設定をやり直す必要がある場合、リンクが確立していないことを確 認して最初に**クリア**をクリックしてください。

### N 移動する 👬

リンクされている場合、このボタンをクリックして同期化ポイントに移動し ます。

#### O 映像の時間位置 これにより、現在の映像に関する時間が表示されます。

### P 時間位置を表示する

これにより、波形データに関する時間が表示されます。

#### 詳細なプロパティ

| ◎ 名称を使用するファイル | : (U CarSideImpact.avi       |
|---------------|------------------------------|
| ○ 変更後の名前:(R)  |                              |
| 00            |                              |
| 💿 🏧 📾 🏧 🐨 (F) | 10 fps                       |
| (S)           | 10 🔅 fps                     |
| 継続時           | 0:00:41.0001 {hh:mm:ss:ffff} |
| 再生速度:(P)      | 1.0 🗘 X                      |
| Ⅲ オーバーレイテキスト: | (0)                          |
| □□□天明っていお見くてい |                              |

イラスト 1.5: 映像プロパティのダイアログ

映像プロパティのダイアログのオプションは以下の通りです。

#### 表示部名

表示される映像の名前はこの入力フィールドで変更することができます。

#### フレーム速度

フレーム速度は映像フレーム速度に合わせて自動的に定義されるべきですが、フレーム速度を設定するをクリックし、入力フィールドでフレーム速度を変更することで、プロパティ内でこれを変更することができます。

ノート 以下の理由により、フレーム速度が変更されると継続時間も変更されます。 継続時間=フレーム速度×秒

#### 再生

ここで、映像の再生速度を通常の速度の8倍まで高めることが可能です。

#### オーバーレイ

オーバーレイテキストボックスをチェックして アイコンにクリックすること で、テキストおよび(または)データソースをオーバーレイとして挿入すること ができます。 データはオーバーレイとして映像に追加されるため、映像をスクロ ールしながら必要に応じて映像の上でそのデータを容易に閲覧することができま す。

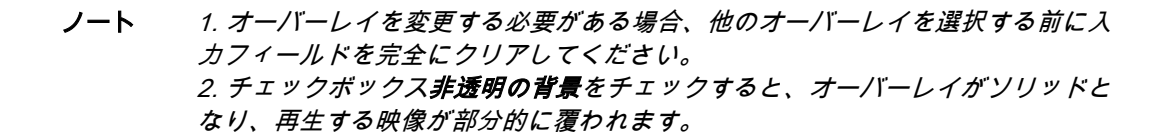

#### 映像を開く方法

1 映像エリアにある開くアイコンをクリックすると映像ファイルを開くダイア ログが表示されるため、映像を一つ選択してください。また、動的シートメ ニューを開いた後、ファイルから映像ファイルを開くをクリックすると、映 像ファイルを開くダイアログが表示されるため、映像を選択してください。

映像とデータの同期化

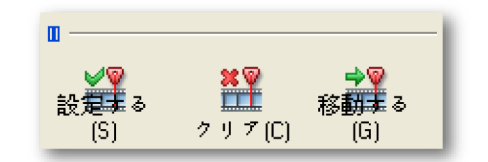

イラスト 1.6: 同期化の設定

ー連のデータと映像が開いたら、それらを同期化することができます。 同期化を 行うことで、同期化ポイントを設定して異なるデータ率と映像率を揃え、データ と映像を一緒にスクロールすることができます。

映像とデータの中の認識可能な/トリガポイントにナビゲートし、**同期化の下にある設定をクリックします。**これにより、**移動する(Goto)**をクリックすること でリンクされたときに戻ることができる映像とデータの中に単一の同期化ポイン トが設定されます。

нвм

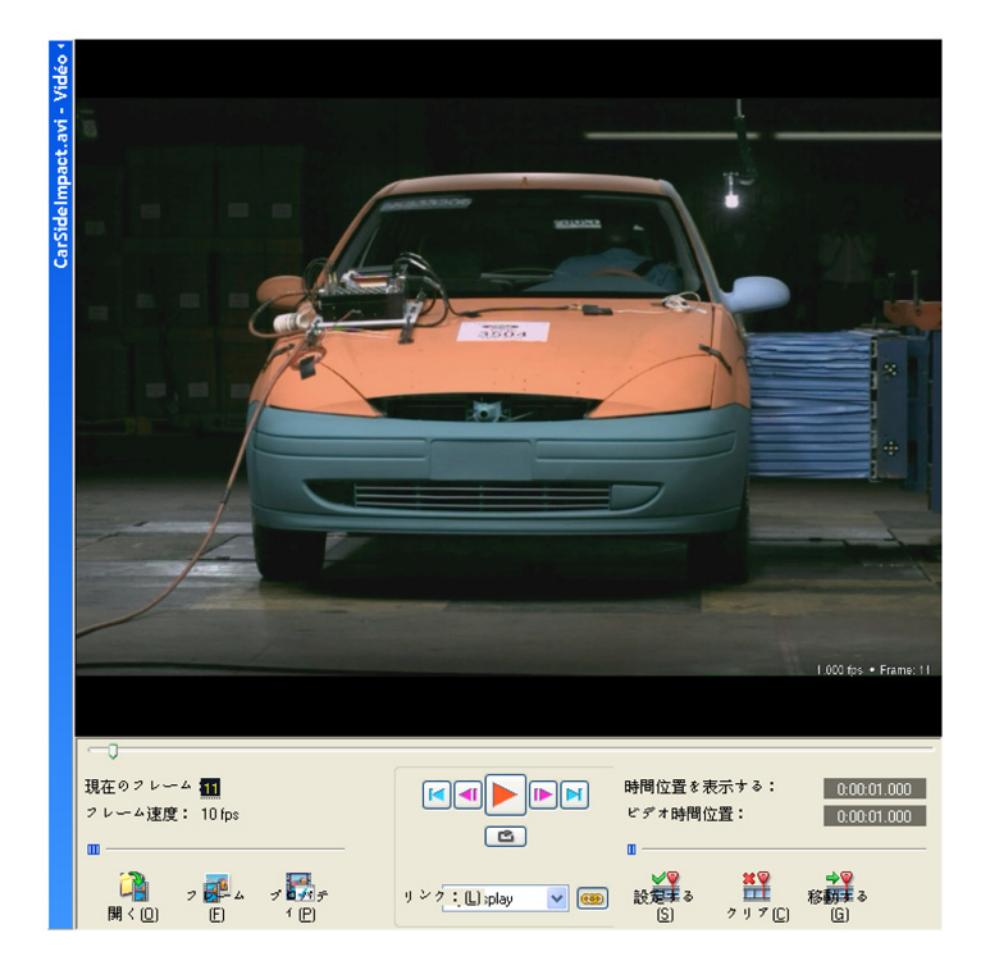

イラスト 1.7: トリガポイントの映像スナップショット

#### 段階的な補正

- 1 ディスプレイに使用可能なデータが存在することを確認します。
- 2 開くを開いて映像を読み込みます。
- 3 ドロップダウンボックスでリンク元を選択します。
- 4 データの中で、関心ポイントに移動します。
- 5 映像の中で、関心ポイントに移動します。
- 6 設定をクリックして、関心ポイントをメモリに保存します。
- **ノート** この時点ではデータと映像がまだリンクされていないため、カーソルを使ってデ ータを、スライダを使って映像をそれぞれ**ナビゲート**することができます。
  - 7 リンクをクリックして同期化を実行します。
  - 8 オプションとして、フレーム速度および(または)再生速度をプロパティで設定します。
  - 9 移動(Goto)をクリックしてリンクポイントを確かめます。

以下のイラスト 1.8 は、映像とデータにある個別の設定ポイント、およびこれら 2 つのポイントをリンクさせるリンクボタンを示しています。

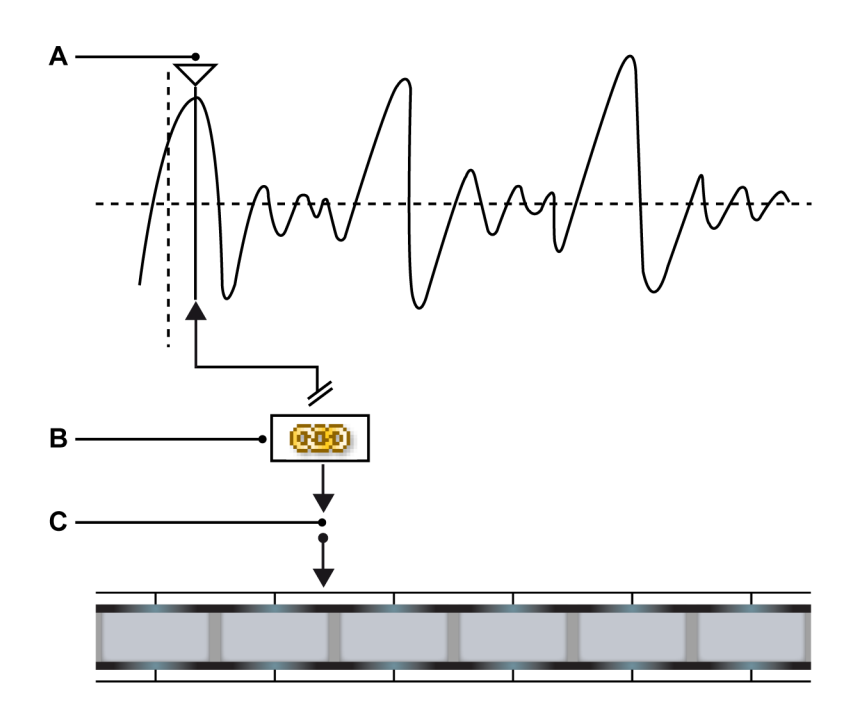

イラスト 1.8: データと映像ファイルのリンク

- A カーソルの設定ポイント
- B リンクボタン
- C 映像設定ポイント

では、リンクポイントが設定され、リンクボタンが押されるときにリンクおよび 同期化されるデータストリームと映像ストリームを示しています。

**ノート** リンクが行われると、移動(Goto)ボタンはデータと映像の両方に対して作用 し、データとビデオのリンクを解除するまで設定ポイントを変更することはでき ません。

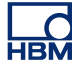

**1.5 同期化した映像の再生** 設定ポイントとフレーム速度がリンクされていれば、同期化した再生を開始する ことができます。

> 映像の再生、巻き戻し、または段階的な再生を行うと、それに応じてデータ内で カーソルが移動し、映像フレームのトラッキングが行われます。 さらに: データ ディスプレイの中でカーソルをドラッグすると、それに応じて映像が移動します。

映像再生コントロール:

映像を再生するには、以下のいずれかを実施してください。

- 映像を再生するには、再生/一時停止ボタンをクリックしてください。
- 映像を一時停止するには、再生/一時停止ボタンをクリックしてください。現在の位置で映像が停止します。

- ・一つ前のフレームに移動するには、前のフレームボタンをクリックしてください。
- ・一つ後のフレームに移動するには、後のフレームボタンをクリックしてください。

代替的な映像コントロール

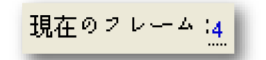

イラスト 1.9: 現在のフレーム

データナビゲーション用のカーソル、または映像ナビゲーション用のジョグスラ イダを通常の方法で使用して、ナビゲートすることができます。 ただし、リンク が確立している場合、これらのコントロール機能もリンクされています。 **現在の フレーム**フィールドで、クリックおよびドラッグすることができます。

#### 4

🠫 映像を戻すときは左、進めるときは右となります。

また、一回クリックして、マウススクロールホイールを有効化することも可能で す。

▲ ● フレームの中を迅速かつ正確にスクロールします。

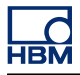

## 索引

#### \*

| ジョグスライダ     | 8 |
|-------------|---|
| 使用許諾契約      | 3 |
| 保証          | 3 |
| 再生のコントロール   | 8 |
| 映像          | 7 |
| 映像オブジェクト    | 8 |
| 映像オブジェクトを削除 | 7 |
| 映像オブジェクトを追加 | 7 |

Head Office HBM Im Tiefen See 45 64293 Darmstadt Germany Tel: +49 6151 8030 Email: info@hbm.com

#### France

HBM France SAS 46 rue du Champoreux BP76 91542 Mennecy Cedex Tél:+33 (0)1 69 90 63 70 Fax: +33 (0) 1 69 90 63 80 Email: info@fr.hbm.com

#### Germany

HBM Sales Office Carl-Zeiss-Ring 11-13 85737 Ismaning Tel: +49 89 92 33 33 0 Email: info@hbm.com

#### UK

HBM United Kingdom 1 Churchill Court, 58 Station Road North Harrow, Middlesex, HA2 7SA Tel: +44 (0) 208 515 6100 Email: info@uk.hbm.com

#### USA

HBM, Inc. 19 Bartlett Street Marlborough, MA 01752, USA Tel : +1 (800) 578-4260 Email: info@usa.hbm.com

#### PR China

HBM Sales Office Room 2912, Jing Guang Centre Beijing, China 100020 Tel: +86 10 6597 4006 Email: hbmchina@hbm.com.cn

© Hottinger Baldwin Messtechnik GmbH. All rights reserved. All details describe our products in general form only. They are not to be understood as express warranty and do not constitute any liability whatsoever.

## measure and predict with confidence

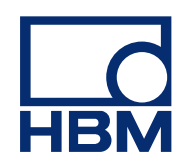